## **Admin Site**

## How do I delete/edit games from the schedule?

If you navigate to scheduling/games->scheduling/game reports->game reports, you will get to the game reports generation screen. Select the date-range of the games that you want to view and make sure the links option is set to on. Click generate report and you will see a list of all the games that you have. From there, you click the date of the game and it will give you the option of deleting/editing it.

| Division:                  | All Divisions •                          | Team:                 | All Teams      |   |
|----------------------------|------------------------------------------|-----------------------|----------------|---|
| If 'All Divisions'/'All Te | ams' selected, retrieve divisions for al | I Leagues? 🗆 Yes 🖲 No |                |   |
| Start Date:                | 2015-08-01                               | Resource:             | All Resources  |   |
| End Date:                  | 2016-10-23                               | Sort By:              | Date ASCENDING | • |
| Links                      | ● On ○ Off                               | View Referees:        | ⊖ On (≢ Off    |   |
| Weekday:                   | ⊖ On .e Off                              | Show End Time:        | ⊖ On .● Off    |   |
| Headers:                   | ODivision O Team ® Off                   |                       |                |   |
| Limit Cells:               | ⊖ On .● Off                              |                       |                |   |
| Generate Report            |                                          |                       |                |   |

| Date         | Time     | Home                        | Away                        | Location            | Game ID |
|--------------|----------|-----------------------------|-----------------------------|---------------------|---------|
| Jan 02, 2016 | 2:00 PM  | Nativity of Our Lord        | St Joseph / St Roberts      | Nativity Full       | 3780    |
| Jan 02, 2016 | 2:00 PM  | Our Lady of Good Counsel    | Holy Martyrs                | OLGC-Gym            | 2799    |
| Jan 02, 2016 | 4:25 PM  | St Hilary of Portier        | St Luke the Evangelist      | ManorJC             | 3447    |
| Jan 03, 2016 | 1:15 PM  | St Alphonsus                | Our Lady of Good Counsel    | StAlphonsusGym-Full | 3069    |
| Jan 03, 2016 | 3:00 PM  | St Davids                   | St Albert the Great         | StDavidGym          | 3294    |
| Jan 03, 2016 | 3:15 PM  | St Hilary of Portier        | Holy Martyrs                | ManorJC             | 3450    |
| Jan 03, 2016 | 7:00 PM  | St Cyril of Jerusalem       | Our Lady Help of Christians | Jamison ES          | 3219    |
| Jan 05, 2016 | 7:20 PM  | St Albert the Great         | St Vincent de Paul          | StAlbertsGym        | 2964    |
| Jan 05, 20   | 7:45 PM  | St Genevieve                | Our Lady of Good Counsel    | CrefeldSchool       | 3372    |
| Jan 06, 2016 | 11:20 AM | St Joseph / St Roberts      | St Cyril of Jerusalem       | SJR-Gym             | 3546    |
| Jan 06, 2016 | 7:15 PM  | Our Lady Help of Christians | St Luke the Evangelist      | OLHC-Gym            | 2712    |
| Jan 08, 2016 | 7:20 PM  | St Albert the Great         | St Alphonsus                | StAlbertsGym        | 2967    |
| Jan 08, 2016 | 8:00 PM  | St Vincent de Paul          | St Cyril of Jerusalem       | ChurchvilleES       | 3660    |
| Jan 09, 2016 | 10:00 AM | St Davids                   | Nativity of Our Lord        | StDavidGym          | 3297    |

| Edit Game              |                        |                                        |  |
|------------------------|------------------------|----------------------------------------|--|
| St Joseph / St Roberts | Swap Teams             | St Vincent de Paul                     |  |
| Date                   | 2016-01-16             | Refresh Timeslots                      |  |
| Resource               | SJR-Gym                | •                                      |  |
| Timeslot               | Level Recommended: 1:3 | Level Recommended: 1:30 PM - 2:40 PM · |  |
| Update                 | Delete Game            | Unschedule Game                        |  |

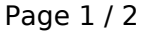

(c) 2025 MYL <websupport@manageyourleague.com> | 2025-07-01 02:58

 $\label{eq:url:link} URL: https://manageyourleague.com/LMS/faq//index.php?action=artikel\&cat=2\&id=57\&artlang=en/LMS/faq//index.php?action=artikel&cat=2\&id=57\&artlang=en/LMS/faq//index.php?action=artikel&cat=2\&id=57\&artlang=en/LMS/faq//index.php?action=artikel&cat=2\&id=57\&artlang=en/LMS/faq//index.php?action=artikel&cat=2\&id=57\&artlang=en/LMS/faq//index.php?action=artikel&cat=2\&id=57\&artlang=en/LMS/faq//index.php?action=artikel&cat=2\&id=57\&artlang=en/LMS/faq//index.php?action=artikel&cat=2\&id=57\&artlang=en/LMS/faq//index.php?action=artikel&cat=2\&id=57\&artlang=en/LMS/faq//index.php?action=artikel&cat=2\&id=57\&artlang=en/LMS/faq//index.php?action=artikel&cat=2\&id=57\&artlang=en/LMS/faq//index.php?action=artikel&cat=2\&id=57\&artlang=en/LMS/faq/Actionadartlang=en/LMS/faq/Actionadartlang=en/LMS/factionadartlang=en/LMS/factionadartlang=en/LMS/factionadartlang=en/LMS/factionadartlang=en/LMS/factionadartlang=en/LMS/factionadartlang=en/LMS/factionadartlang=en/LMS/factionadartlang=en/LMS/factionadartlang=en/LMS/factio$ 

## **Admin Site**

Unique solution ID: #1055 Author: MYL Last update: 2015-11-30 20:57

> Page 2 / 2 (c) 2025 MYL <websupport@manageyourleague.com> | 2025-07-01 02:58 URL: https://manageyourleague.com/LMS/faq//index.php?action=artikel&cat=2&id=57&artlang=en